# How To Install a Bluebox Disk

# Introduction

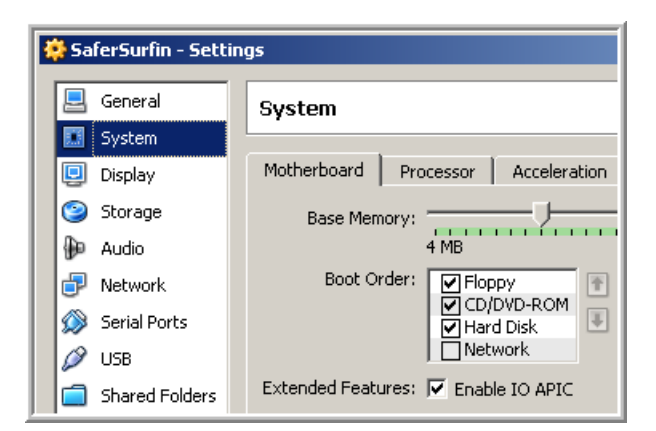

By installing<sup>1</sup> Sun's Virtual Box you created a

### Second PC

with:

**Internet** using the network of your 1<sup>st</sup> PC **Hard Disk** stored as VDI file on your 1<sup>st</sup> PC **Display** using a window of your 1<sup>st</sup> PC

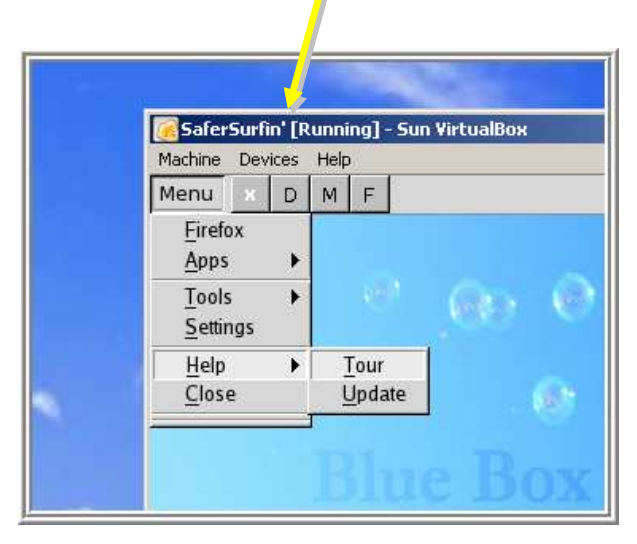

For setting up your new PC you can use a downloaded Bluebox Hard Disk file as explained below ...

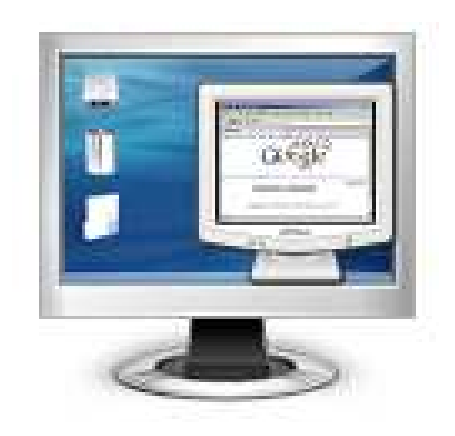

... and **BlueBox** will operate your 2<sup>nd</sup> PC easier than Windows could do.

<sup>&</sup>lt;sup>1</sup> 'How To Install Virtual Box' – <u>pdf manual</u>

### **Download a Virtual Disk**

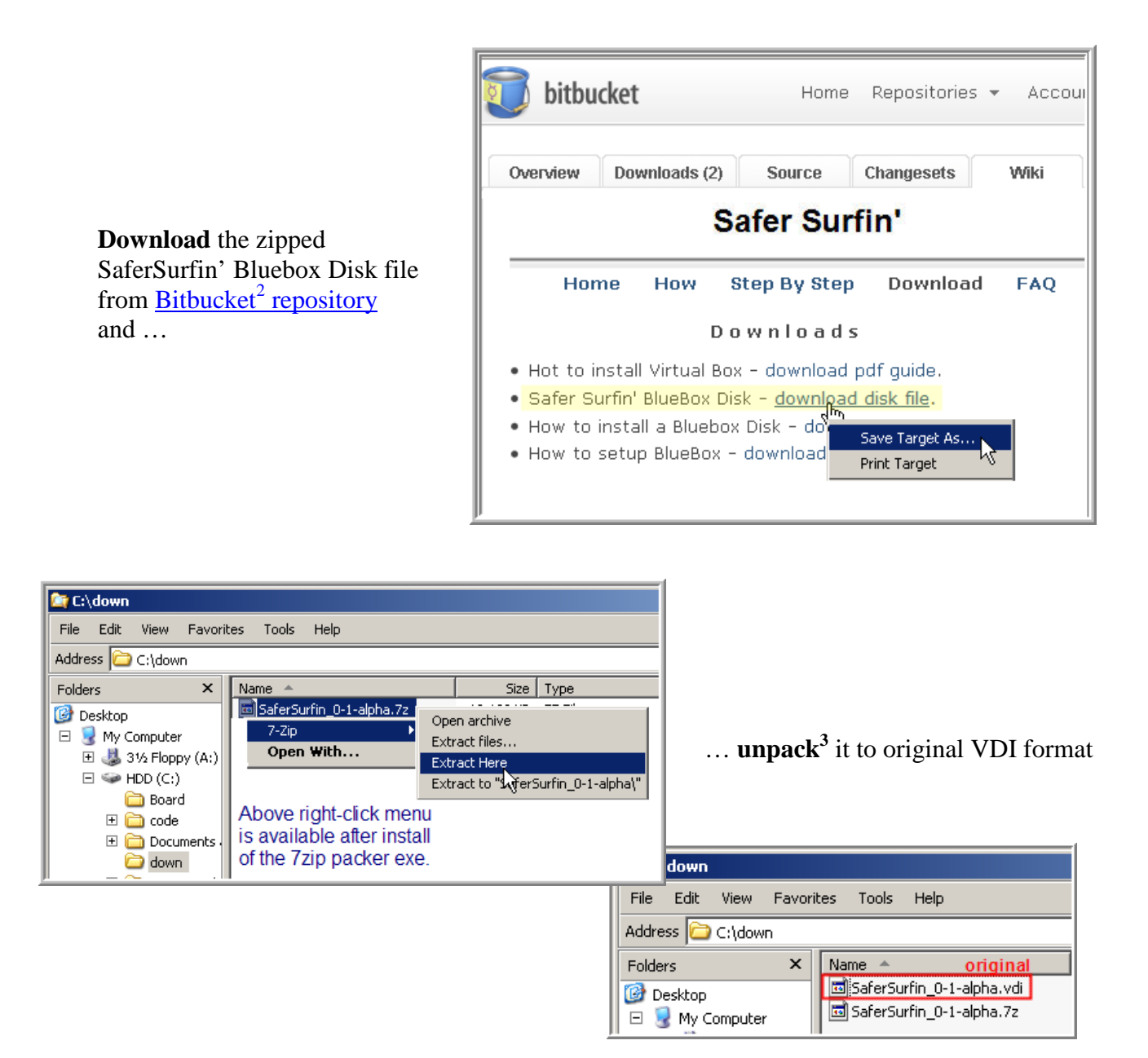

The VDI file will work as virtual hard disk within Virtual Box. You only have to inform Virtual Box on the operation system used and where to find the original VDI file - see below.

<sup>&</sup>lt;sup>2</sup> Download mirrors available here: <u>Google Group</u> - <u>Yahoo Group</u>

<sup>&</sup>lt;sup>3</sup> The free 7zip packer software can be downloaded from <u>7zip-org homepage</u>.

### **Create a new Virtual PC**

#### Double-click the VirtualBox Icon

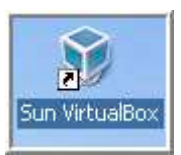

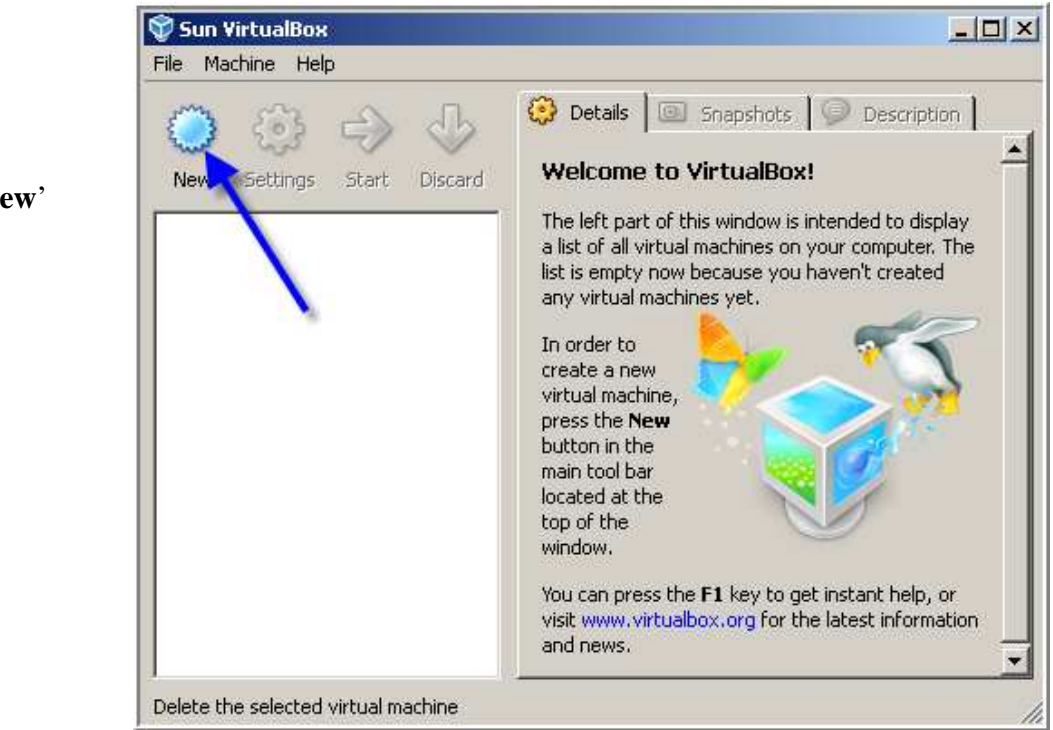

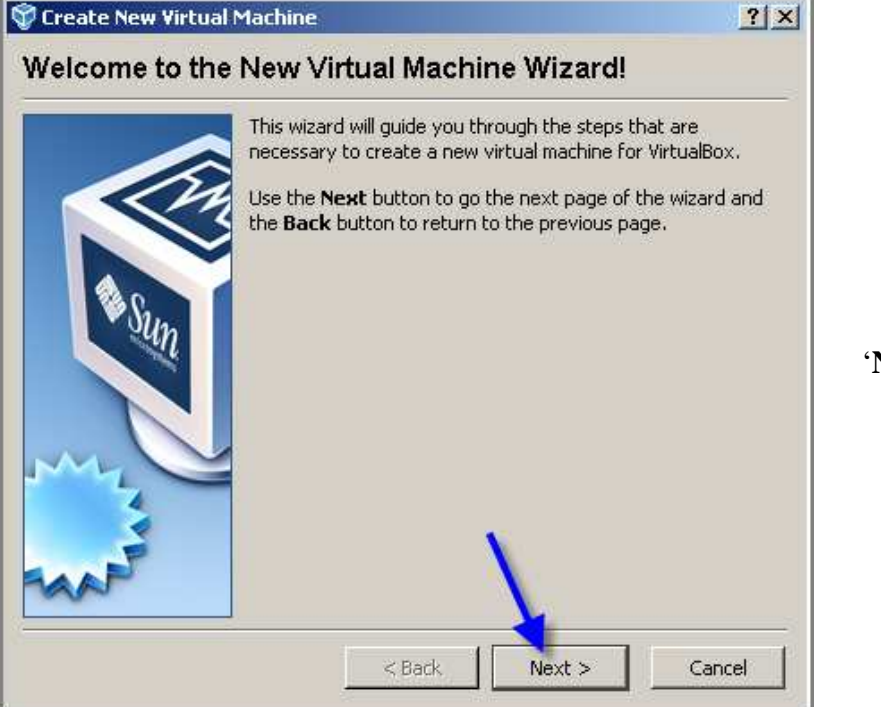

'Next'

'New'

|  | Enter a name for the new virtual machine and select the typ<br>of the guest operating system you plan to install onto the<br>virtual machine.<br>The name of the virtual machine usually indicates its softwa<br>and hardware configuration. It will be used by all VirtualBox<br>components to identify your virtual machine.<br>Name<br>OS Type<br>Operating System: Microsoft Windows<br>Version: Windows XP |
|--|----------------------------------------------------------------------------------------------------|
|--|----------------------------------------------------------------------------------------------------|

Asking for details.

|                                         | Enter a name for the new virtual machine and select the type<br>of the guest operating system you plan to install onto the<br>virtual machine.                                  |
|-----------------------------------------|----------------------------------------------------------------------------------------------------|
|                                         | The name of the virtual machine usually indicates its software<br>and hardware configuration. It will be used by all VirtualBox<br>components to identify your virtual machine. |
| Sun                                     | MyBlueBox4Surfing                                                                                                    |
| ~~~~~~~~~~~~~~~~~~~~~~~~~~~~~~~~~~~~~~~ | OS Type<br>Operating System: Microsoft Windows  Version: Windows XP                                                                                                    |
| har                                     |                                                                                                    |

Choose a name

for your new virtual PC.

## Setting up Virtual Disk

To use the downloaded BlueBox VDI as hard drive your new virtual PC has to be informed which kind of operation system is used and where to find the downloaded file.

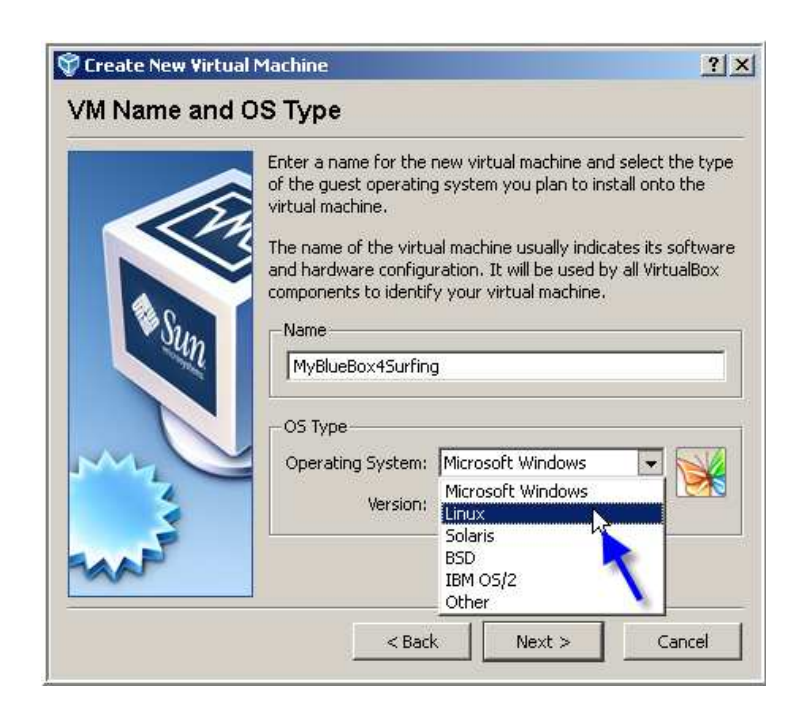

Operating System = 'Linux'

| 💱 Create New Virtua | <u>? ×</u>                                                                                                    |                                                                                                    |
|---------------------|----------------------------------------------------------------------------------------------------|----------------------------------------------------------------------------------------------------|
| VM Name and         | OS Type                                                                                                    |                                                                                                    |
| VM IValle allu      | Enter a name for the new virtual machine<br>of the guest operating system you plan t<br>virtual machine.<br>The name of the virtual machine usually i<br>and hardware configuration. It will be use<br>components to identify your virtual mach<br>Name<br>MyBlueBox4Surfing<br>OS Type<br>Operating System: Linux<br>Version: Ubuntu<br>Linux 2.4<br>Linux 2.4 (Linux 2.5<br>Linux 2.5 (64 bit) | e and select the type<br>o install onto the<br>indicates its software<br>ed by all VirtualBox<br>ine. |
|                     | < Back Arch Linux Arch Linux (64 bit) Debian Debian (64 bit)                                                                                                    | )                                                                                                    |
|                     | openSUSE<br>openSUSE (64 bit                                                                                                    | )                                                                                                    |

Version. = 'Linux 2.6'

| 💱 Create New Virtual | Machine                                                                                                    |
|----------------------|----------------------------------------------------------------------------------------------------|
| VM Name and C        | )S Туре                                                                                                    |
|                      | Enter a name for the new virtual machine and select the type of the guest operating system you plan to install onto the virtual machine.<br>The name of the virtual machine usually indicates its software and hardware configuration. It will be used by all VirtualBox components to identify your virtual machine.<br>Name<br>MyBlueBox45urfing<br>OS Type<br>Operating System: Linux<br>Version: Linux 2.6<br>< Back<br>Next > Cancel |

'Next'

| 🚏 Create New Virtua | l Machine                                                                              | ?                                                                                                    |
|---------------------|----------------------------------------------------------------------------------------|----------------------------------------------------------------------------------------------------|
| Memory              |                                                                                        |                                                                                                    |
|                     | Select the amoun<br>allocated to the v<br>The recommender<br>Base Memory S<br>HILL HAR | it of base memory (RAM) in megabytes to b<br>virtual machine.<br>d base memory size is 256 MB.<br>Size<br>1500 MB<br>IS00 MB<br>Increase to 384 MB<br>or more |
|                     |                                                                                        | increase to 384 MB<br>or more                                                                                                    |
|                     | <                                                                                      | Back Next > Cancel                                                                                                    |

**Increase RAM to 384 MB** or more and click 'Next'.

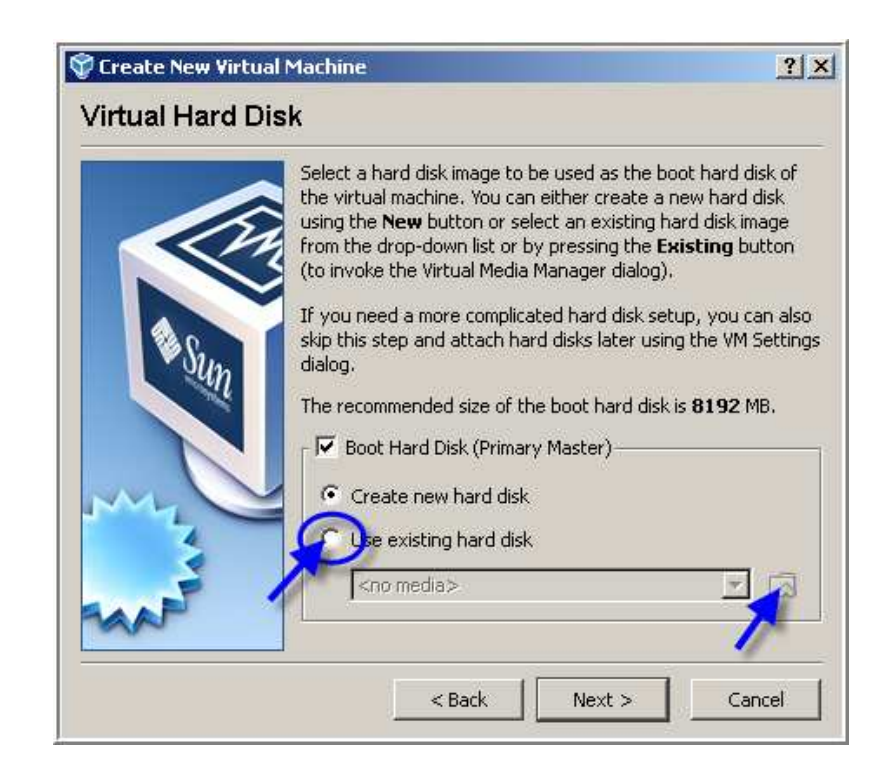

Mark 'Use existing hard disk' and click the folder icon

| Virtual Media Manager         Actions         So       So         New       Add         Remove       Release         Refresh | <u>?</u> ×                 |       |
|----------------------------------------------------------------------------------------------------|----------------------------|-------|
| Hard Dieks CD/DVD Images Floppy Images                                                                                       | ✓ Virtual Size Actual Size | 'Add' |
| Location:<br>Type (Format):<br>Attached to:                                                                                  | Select Cancel Help         |       |

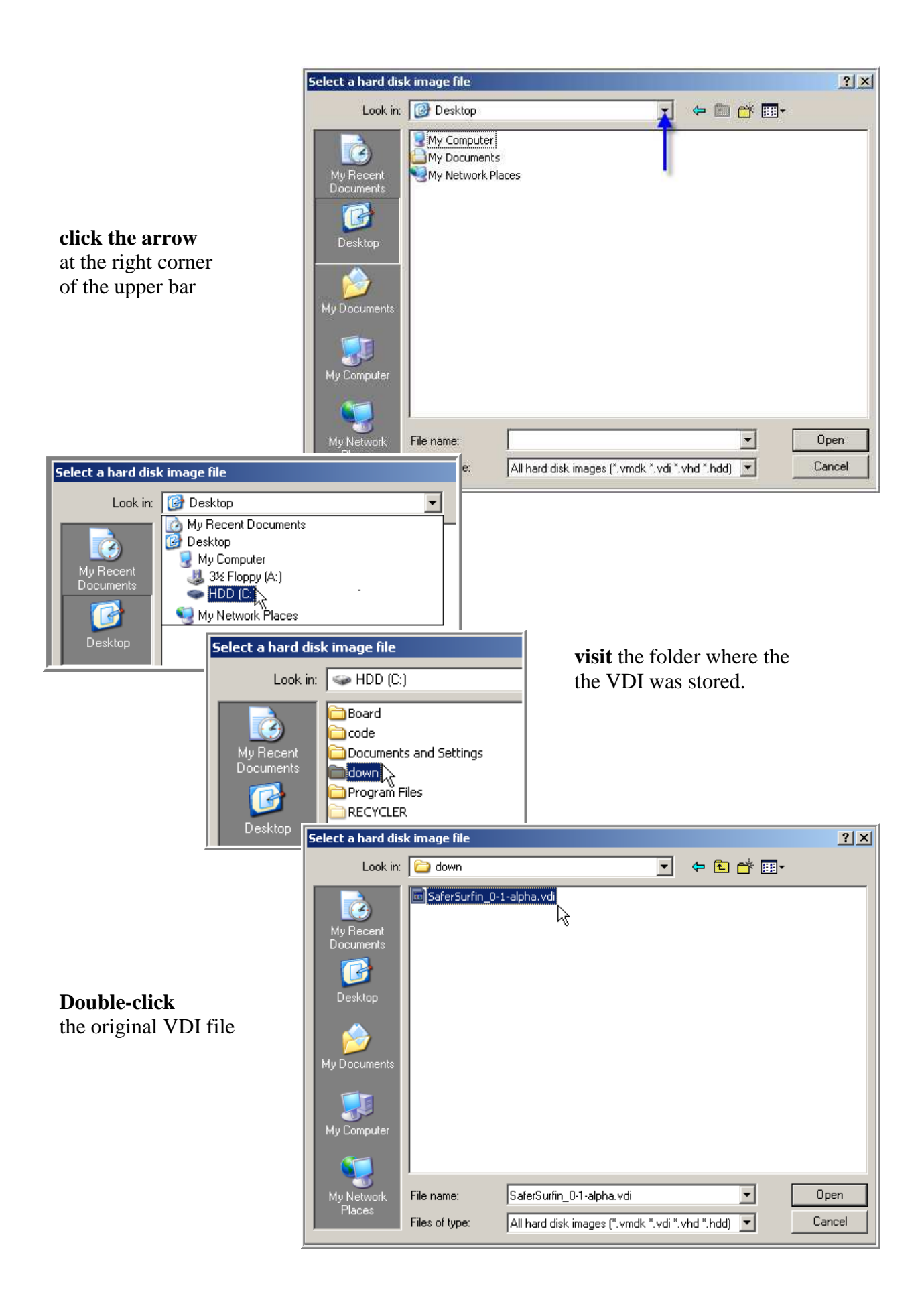

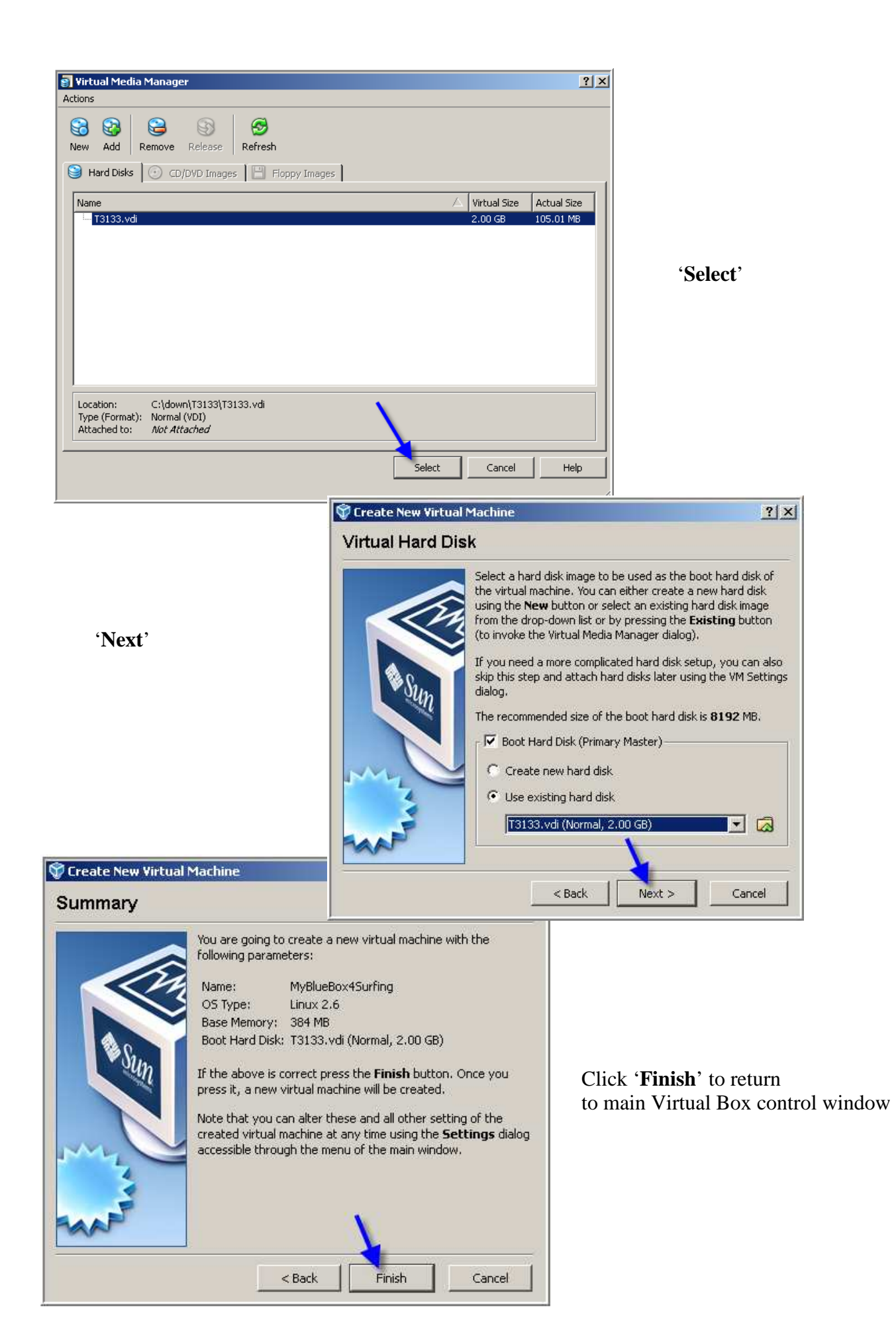

# **Additional Setup**

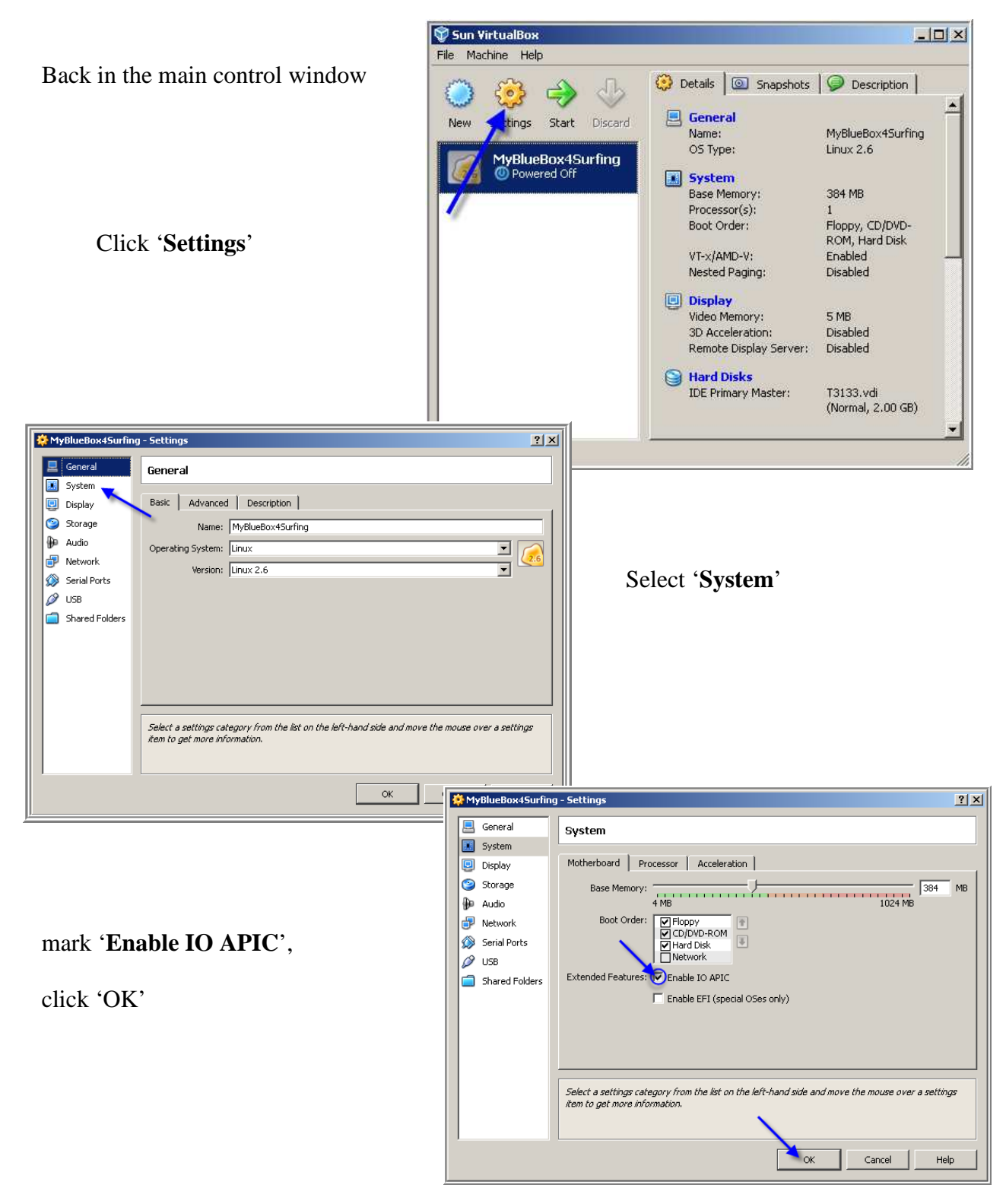

and Virtual Box Setup is finished.

### **Next Steps**

Your new virtual PC is ready for starting now

### Start the 2<sup>nd</sup> PC

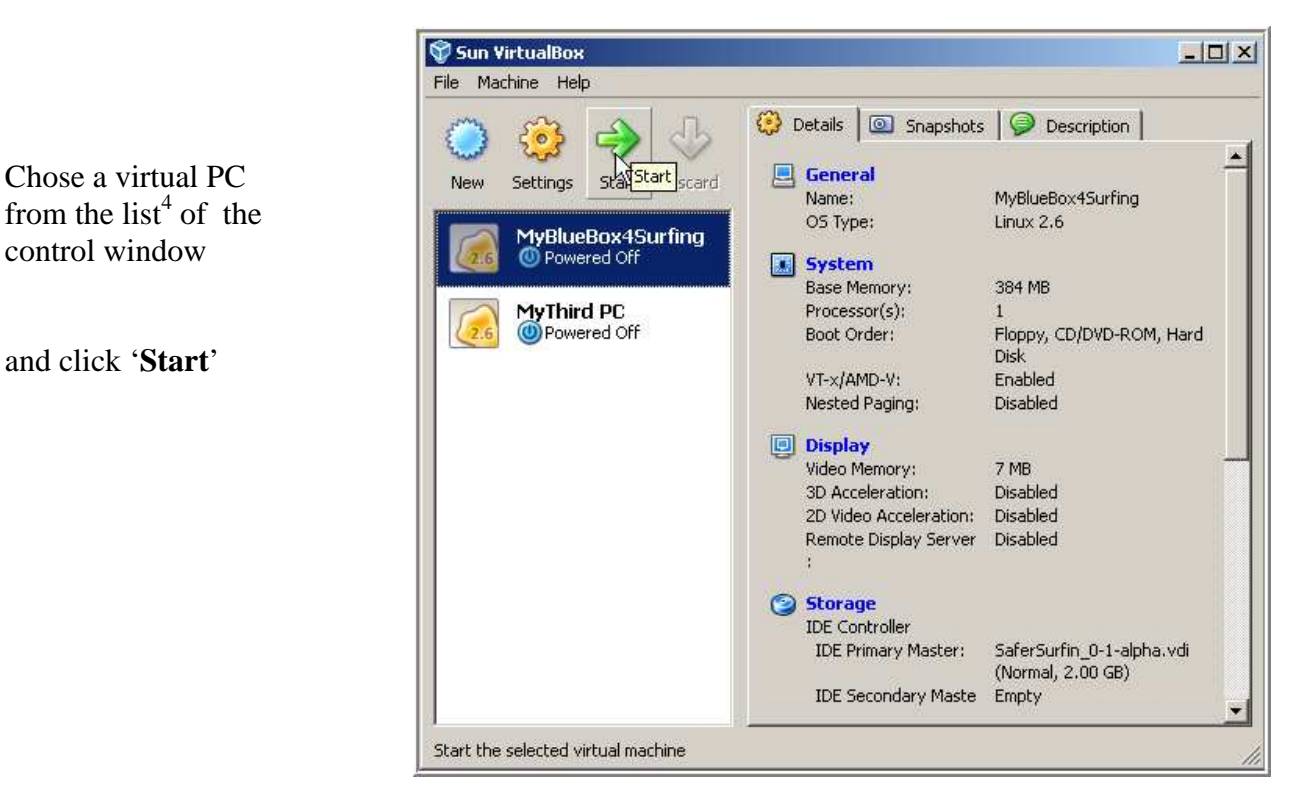

### Boot the 2<sup>nd</sup> PC

The Virtual PC needs a booting sequence similar as your real PC does.

Booting starts with Sun's Virtual Box window on the right.

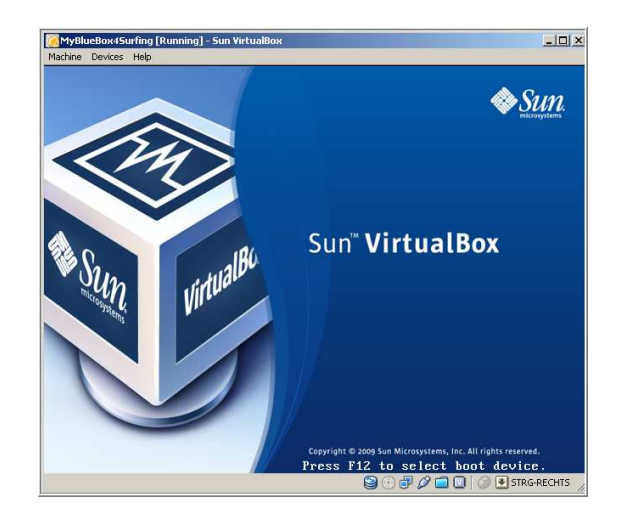

<sup>&</sup>lt;sup>4</sup> You can create several virtual PCs and depending on the RAM available even run two or three in parallel.

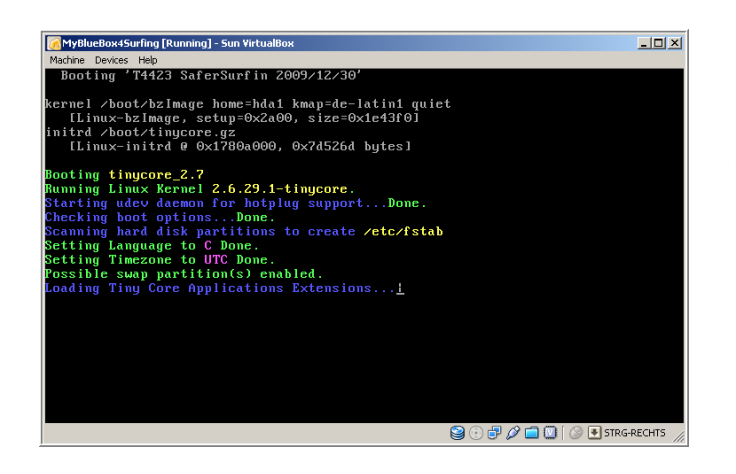

When using a downloaded virtual disk You might be presented several text screens with a lot of boot messages you don't need to care for.

### **Switch Mouse**

Booting ends after about 40 seconds with a start screen similar to the picture on the right.

**Click the button four times** to make your mouse 'owned' by your virtual computer and start using your  $2^{nd}$  PC.

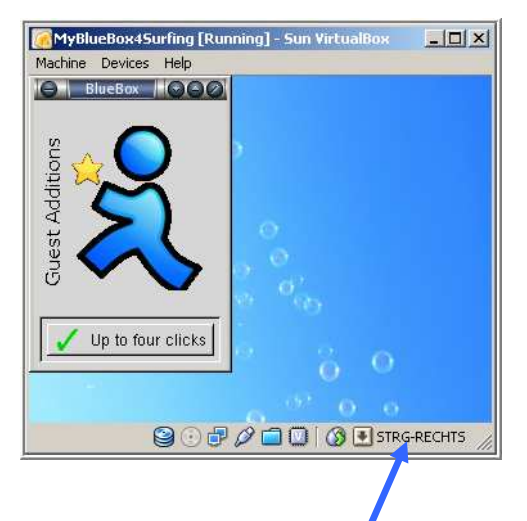

To switch mouse and keyboard back to your real computer you can use the **host-key** indicated in the lower right corner of the  $2^{nd}$  PCs window.

#### **Install Software**

How to install additional Software like the Firefox browser is explained in in the next Guide<sup>5</sup>.

To learn more visit the Google SaferSurfin' Discussion Group or its Yahoo sister group.

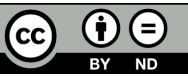

<sup>&</sup>lt;sup>5</sup> 'How to Setup Bluebox' – <u>pdf manual</u>.